# 广州华立科技职业学院学历继续教育教学平台 操作指引(学生)

为方便我校成人大专学生通过互联网在线学习相关课程内容, 通过平台了解每学期教学进程,现将我校学历继续教育教学平台操 作说明如下:

### 一、电脑端操作手册

### 1、运行环境、登录

推荐浏览器为:谷歌、IE9及以上;推荐分辨率为1920\*1680。 学生登录地址:http://gzhlxy.sccchina.net/ 学生默认用户名:学号;学生默认密码:身份证后6位。

2、首页

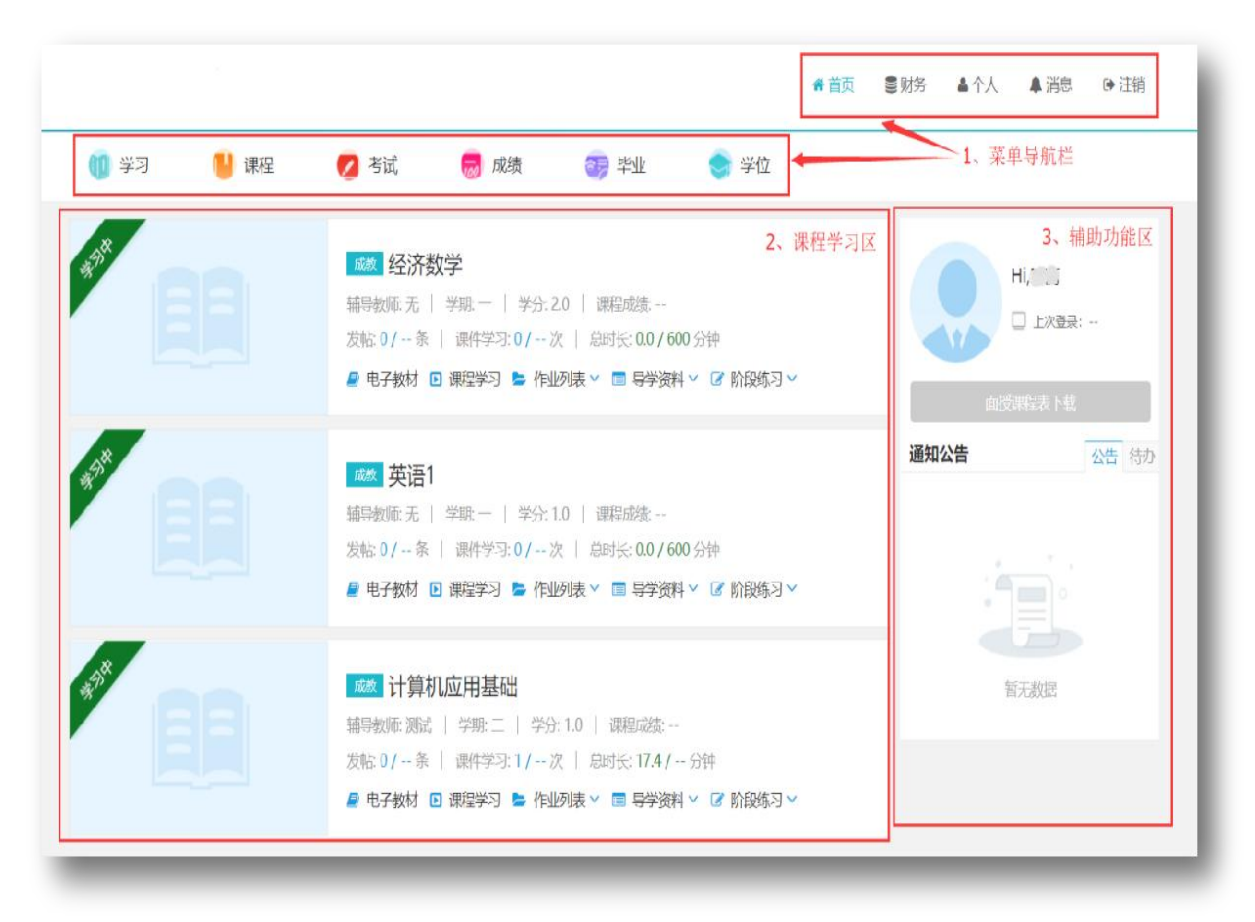

### 3、学习

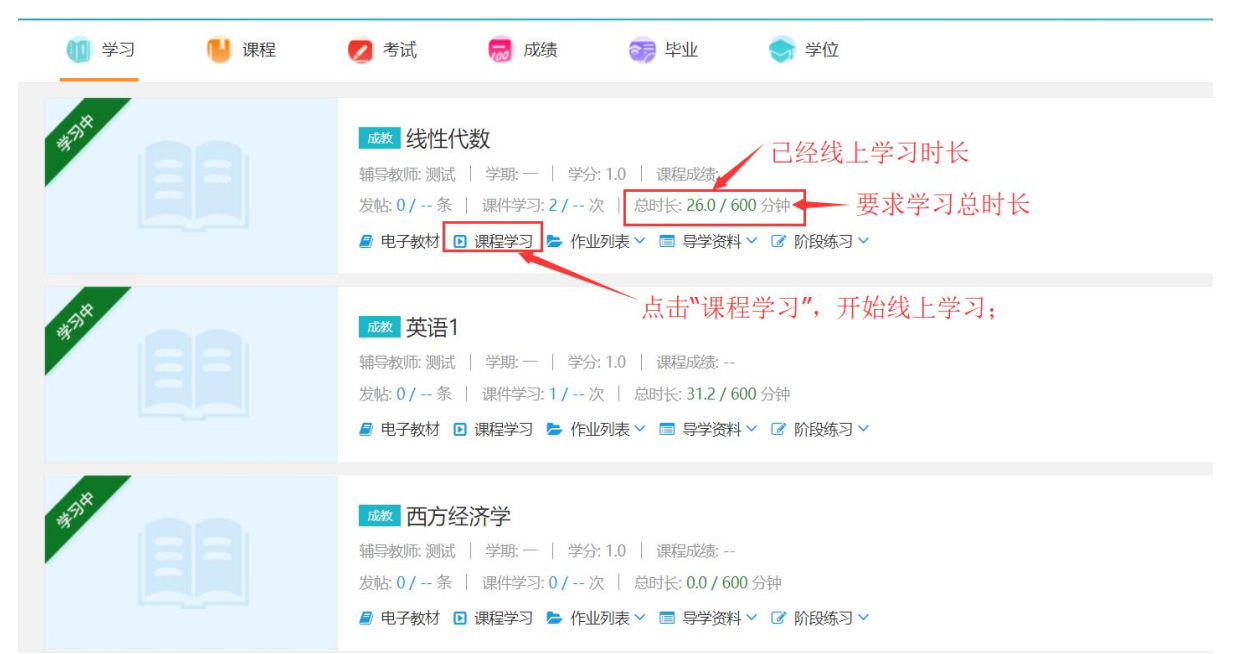

"作业列表"展开后如果内容为空,本门课程暂时没有安排在线作业,如 果有数据点击"做作业",进入在线作业进行答题。详见下图:

注意: 当点击【做作业】按钮, 在线作业进入倒计时;

|         |        | 中国近现代5<br>辅导数师 谷独  <br>发帖 0 / - 条  <br>回 课程学习 🖕 | 史纲要<br>学歌:   学<br>運作学习:1/-<br>作业列表へ 国 | 分:5.0   課程成绩<br>次   急时任:50.9<br>専業資料 ~ 2 約1  | <br>/ 150 分钟<br>段练习 ~   |     |     |    |
|---------|--------|-------------------------------------------------|---------------------------------------|----------------------------------------------|-------------------------|-----|-----|----|
| 作业名称    | 作业类型   | 有效时间                                            | 作誉次数                                  | 提交时间(分钟)                                     | 评闻状态                    | 成绩  | 做作业 | 详细 |
| 如果为空,本) | 果程暫无在线 | 作业.                                             | 智无数据                                  |                                              |                         |     |     |    |
|         |        | 大学英语<br>編号教師: 孙晓楠<br>发転: 0 / 条  <br>0 課程学习 🝃    | 学期 —  <br>運件学习: 1 / -<br>作业列表 へ 国     | 学分:5.0   课程成3<br>次   忠时长:68.6<br>导学资料 ~ 2 阶f | ◎:<br>/ 150 分钟<br>段练习 ❤ | 点击做 | (作业 |    |
| 作业名称    | 作业类型   | 有效时间                                            | 作普次数                                  | 提交时间(分钟)                                     | 评阅状态                    | 成編  | 做作业 | 详细 |
| 大学英语作业  | 在线作业   | 2019/9/7-2019/9                                 | 9/30                                  | 100                                          |                         | C   | 做作业 | ]  |

进入答题界面进行答题,答题结束后点击【我要交卷】

注意:请在规定时间内进行答题;如超过规定的答题时间未提交,系统会自动提交;请务必在规定的时间内进行试卷提交;

12

| · 单选题(NHE29: HISO番小型 世份道100份)                                           |      |       |        |
|-------------------------------------------------------------------------|------|-------|--------|
|                                                                         |      |       | 121.15 |
| 1.We are not supposed football on Sundays. (259)                        |      |       | 4 3    |
| O A playing                                                             | 6    | 7 8   | 9 1    |
| ● B. to play 就标点击选择                                                     | 11   | 12 13 | 14 1   |
| C. to playing                                                           | 16   | 17 18 | 19 2   |
| C D. play                                                               | 21   | 22 23 | 24 2   |
| Q ch                                                                    | 26   | 27 28 | 29 3   |
| 2.Customer: The jeans look cool. May I try them on?Salesman: Sure. (29) | 31   | 32 33 | 34 3   |
| A What size plana?                                                      | 36   | 37 38 | 39 4   |
| © B Cash or charge?                                                     | 41   | 42 43 | 44 4   |
| C. It's 34 RMB, please.                                                 | 46   | 47 48 | 49 5   |
| ■ D. Help yourself, please. → 儲存点击选择                                    |      |       |        |
| O an                                                                    | 2742 |       |        |

在线作业注意事项:

(1) 做在线作业 请使用 IE9 以上、谷歌 51.0 以上、火狐 43.0 以上浏览 器进行作答,并保证网络稳定通畅。

(2) 点击【做作业】后进入倒计时,在规定的答题时间内完成作答;

(3) 答卷完成后必须点击【提交】;若未在规定答题时间内【提交】,倒 计时结束后,系统自动提交完成,记录一次考试次数。

(4)每点击【提交】一次,记录一次作答次数。

(5) 答题过程中若出现题干或者图片加载不出来时请刷新浏览器。

答题过程中出现死机或特殊情况时,在规定的答题时间内立即重启电脑或 更换电脑后继续作答。(超出规定答题时间自动提交)

#### 4、课程

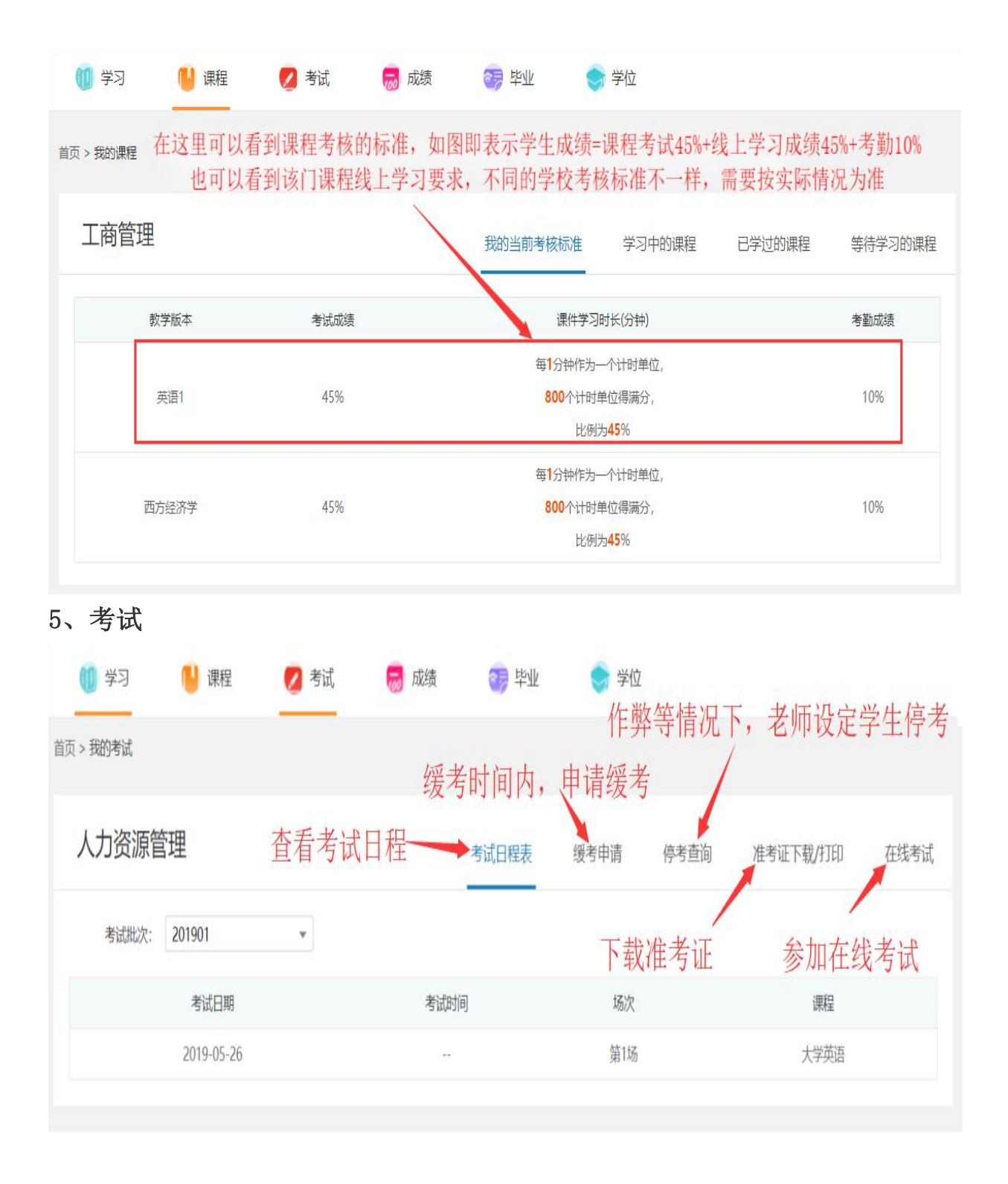

| 2>J       | 📙 课程           | 🔼 考试 | 🤓 成绩 | 199 毕业  | 🎒 论文              | 🎓 学位     | 🎦 统考 |       | 4 特殊考试  |
|-----------|----------------|------|------|---------|-------------------|----------|------|-------|---------|
| #PAN-#X-# |                |      |      |         |                   |          |      | 点     | 陆在线考试   |
| 1207-210  |                |      |      |         |                   |          |      |       |         |
| 电子信息      | 工程             |      |      | 考试日程安排  | ⊧表 缓 <sup>≉</sup> | 考申请 停考查询 | 准考证  | 下载/打日 | 口 在线考试  |
|           |                |      |      |         |                   |          |      |       |         |
| 考试批次:     | 0624测试         | •    |      |         |                   |          |      |       |         |
| 考试批次:考试名称 | 0624测试<br>组卷方式 | v    | 有效时间 | 答卷时长(分钟 | ) 作答次数            | 提交时间     | 评阅状态 | 成绩    | 参加考试 详情 |

## 6、成绩

|                                               |                                               |                                                     |                         |                        | 骨首页 ■                         | 路 4个人                            | ▲ 消息   ● 注                                                     |
|-----------------------------------------------|-----------------------------------------------|-----------------------------------------------------|-------------------------|------------------------|-------------------------------|----------------------------------|----------------------------------------------------------------|
| 🔟 学习 🛛 🕛 课程                                   | 星 💋 考试                                        | 🐻 成绩                                                | 🤧 毕业                    | 🕤 学位                   |                               |                                  |                                                                |
| 页 > 我的课程                                      |                                               |                                                     | 查看课程最终                  | 终成绩                    | 点击"打                          | 开 <b>",</b> 查看分                  | ·项成绩                                                           |
|                                               |                                               |                                                     |                         |                        |                               |                                  | $\mathbf{i}$                                                   |
| 机械设计制造及其                                      | 自动化                                           |                                                     |                         |                        | 学习中的课程                        | 已学过的课程                           | 星 无效课稿                                                         |
| 机械设计制造及其                                      | 自动化课程名称                                       | 7                                                   | 学分                      | 成绩状态                   | 学习中的课程<br>重修次数                | 已学过的课程                           | 呈 无效课稿<br>查看详情                                                 |
|                                               | 生 <b>自动化</b><br>课程名称<br>计算机基础与程               | <b>《</b><br>序设计                                     | <del>学分</del><br>4.0    | 成绩状态通过                 | 学习中的课程<br>重修次数<br>0           | 已学过的课程<br>课程成绩<br>92             | <ul> <li>王</li></ul>                                           |
| 机械设计制造及其<br><sup>课程类型</sup><br>公共基础课<br>公共基础课 | <b>注自动化</b><br>课程名称<br>计算机基础与程<br>马克思主义基本係    | <b>了</b><br>了一个小小小小小小小小小小小小小小小小小小小小小小小小小小小小小小小小小小小小 | 学分<br>4.0<br>2.0        | 成绩状态<br>通过<br>通过       | 学习中的课程<br>重修次数<br>0<br>0      | 已学过的课程<br>课程成绩<br>92<br>83       | <ul> <li>王效课程</li> <li>査看详情</li> <li>打开</li> <li>打开</li> </ul> |
| 机械设计制造及其<br>课程类型<br>公共基础课<br>公共基础课<br>公共基础课   | 生自动化<br>课程名称<br>计算机基础与程<br>马克思主义基本规<br>中国近现代史 | <b>不</b><br>即序设计<br>原理概论<br>如要                      | 学分<br>4.0<br>2.0<br>2.0 | 成績状态<br>通过<br>通过<br>通过 | 学习中的课程<br>重修次数<br>0<br>0<br>0 | 已学过的课程<br>课程成绩<br>92<br>83<br>86 | 王效课程       査看详情       打开       打开       打开       打开            |

7、毕业

| 填写毕业生登记表起止                                                                                                    | 时间: 2017-   | 05-23~2017-05-31                                                                                                    | 不允许毕业                                                         |                                                                                  |                                                                                                    |                                         |                          |             |
|----------------------------------------------------------------------------------------------------|-------------|----------------------------------------------------------------------------------------------------|---------------------------------------------------------------|----------------------------------------------------------------------------------|----------------------------------------------------------------------------------------------------|-----------------------------------------|--------------------------|-------------|
| ▲ 个人信息                                                                                                    |             |                                                                                                    |                                                               |                                                                                  |                                                                                                    |                                         |                          | 编辑          |
| 姓名: 晓贤(                                                                                                    | 06          | 性 别:                                                                                                    | 女                                                             |                                                                                  |                                                                                                    |                                         |                          | 1           |
| 民族:                                                                                                    |             | 政治面貌:                                                                                                    | 中共党员                                                          | 3                                                                                |                                                                                                    |                                         |                          | 1           |
| 籍 贯: 山西省                                                                                                    | 省太原市        | 证件号码:                                                                                                    | 1424231                                                       | 199103112921                                                                     |                                                                                                    |                                         |                          | 编辑个人信       |
| 参加工作时间:                                                                                                    |             | 职 务:                                                                                                    | 工人                                                            |                                                                                  | 个人                                                                                                    | .照片                                     |                          |             |
| 住宅电话:                                                                                                    |             | 移动电话:                                                                                                    | 180000                                                        | 00000                                                                            |                                                                                                    |                                         |                          |             |
| 工作单位:                                                                                                    |             |                                                                                                    |                                                               |                                                                                  |                                                                                                    |                                         |                          |             |
| 家庭住址:                                                                                                    |             |                                                                                                    |                                                               |                                                                                  |                                                                                                    |                                         |                          |             |
|                                                                                                    |             |                                                                                                    |                                                               |                                                                                  | 编                                                                                                    | 写毕业生登·                                  | 记表                       |             |
| 家庭主要成员和:<br>#名                                                                                                    | 主要社会关系      | 与本人关系                                                                                                    |                                                               |                                                                                  | 丁作单位                                                                                                  | 7                                       | 操作                       | 添加          |
| ~~=                                                                                                    |             |                                                                                                    |                                                               |                                                                                  |                                                                                                    |                                         |                          |             |
| 🖕 在校期间受过何和                                                                                                    | 中奖励、处分      |                                                                                                    |                                                               |                                                                                  |                                                                                                    |                                         |                          | > 编辑        |
| ☑ 自我鉴定                                                                                                    |             |                                                                                                    |                                                               |                                                                                  |                                                                                                    |                                         |                          | 编辑          |
| 入人信自                                                                                                    |             |                                                                                                    | 1                                                             | 提交                                                                               | →提交                                                                                                   | 毕业生登记表                                  |                          |             |
| 卜人信息                                                                                                    |             |                                                                                                    |                                                               | 提交                                                                               | 提交≞                                                                                                   | 毕业生登记表                                  |                          | ■ 24.68     |
| 卜人信息                                                                                                    |             |                                                                                                    |                                                               | 提交                                                                               | → 提交 <sup>1</sup>                                                                                     | 毕业生登记表<br>★普页 【                         | 副外务 一▲个人                 | ▲ 消息        |
| ▶人信息                                                                                                    | 课程          | 💋 考试 🔗                                                                                                    | 成绩                                                            | 提交<br>()<br>()<br>()<br>()<br>()<br>()<br>()<br>()<br>()<br>()                   | <ul> <li>→提交</li> <li>● 学位</li> </ul>                                                                 | 毕业生登记表<br>● 首页   ●                      | ■财务 ▲个人                  | <b>▲</b> 消息 |
| ▶人信息<br>¥3 ●                                                                                                    | 课程          | 💋 考试 🔗                                                                                                    | 成绩                                                            | ※ 学业                                                                             | <ul> <li>●提交■</li> <li>● 逆位</li> </ul>                                                                | 华业生登记表<br>《 首页   1                      | ■财务 ▲个人                  | ♣ 358       |
| ▶人信息<br>**3 <b>●</b><br>•~5****                                                                                                    | ध्यम्बद्ध   | 💋 考试 🔗                                                                                                    | 成绩                                                            | 握交<br>()<br>()<br>()<br>()<br>()<br>()<br>()<br>()<br>()<br>()<br>()<br>()<br>() | <ul> <li>● 提交</li> <li>● 学位</li> </ul>                                                                | ▲ 首页   1                                | ■ 财务 ▲个人<br>修改个人信息       | ▲ 消息        |
| ►人信息<br>**3 <sup>●</sup><br>·人中心                                                                                                    | 课程          | 💋 考试 😁                                                                                                    | 成績                                                            | (1)<br>(1)<br>(1)<br>(1)<br>(1)<br>(1)<br>(1)<br>(1)<br>(1)<br>(1)               | <ul> <li>● 提交</li> <li>●</li> <li>●</li> <li>●</li> <li>●</li> <li>●</li> <li>●</li> <li>位</li> </ul> | ₩ 生 登 记表                                | ■财务 ▲个人<br>修改个人信息        | ▲ 消息        |
| ►人信息 ¥3 ● ★3 ● ★3 ● ★40 ★40                                                                                                    | 课程          | 💋 考试 😁                                                                                                    | 成绩                                                            | ##☆<br>◆◆ #◆址                                                                    | <ul> <li>● 提交</li> <li>● 学位</li> </ul>                                                                | ▲ 首页 1                                  | ■财务 ▲个人<br>修改个人信息        | ▲ 消息 修改图    |
| ►人信息<br>**3  ●<br>- ●<br>- ●<br>- ●<br>- ●<br>- ●<br>- ●<br>- ●<br>- ●<br>- ●<br>-                                                                                                    | 课程          | 2 考试 등                                                                                                    | 成绩<br>*姓名                                                     | ★#                                                                               | <ul> <li>● 提交</li> <li>● 学位</li> </ul>                                                                | F业生登记表                                  | ■财务 ▲个人<br>修改个人信息        | ▲ 消息<br>修改留 |
| ト人信息<br>¥3 ●<br>◆<br>★3<br>◆<br>★3<br>●<br>◆<br>★3<br>●<br>●<br>◆<br>★3<br>●<br>●<br>●<br>●<br>●<br>●<br>●<br>●<br>●<br>●<br>●<br>●<br>●                                                                                                    | 课程          | 考试 Solution                                                                                                    | 成绩 姓名 经日期                                                     | ##文<br>● ● ● 业                                                                   | <ul> <li>● 提交■</li> <li>● 学位</li> </ul>                                                               | F业生登记表<br>《首页                           | ● 财务 ▲ 个人                | ▲ 弱態        |
| ►人信息 ¥3 ● ★30 ← 40 ← 0 ★400 ← 40 ← 0 ★400 ← 40 ← 0 ★                                                                                                    | <b>课</b> 形呈 | 2 考试 등                                                                                                    | 成绩                                                            | #¥<br>●<br>●                                                                     | <ul> <li>● 提交</li> <li>● 学位</li> </ul>                                                                | F业生登记表<br>《首页 1<br>学生照F                 | ■财务 ▲个人 修改个人信息 ↑         | ▲ 消息 修改图    |
| <ul> <li>人信息</li> <li>ジラ</li> <li>ジラ</li> <li>ジラ</li> <li>ジラ</li> <li>ジラ</li> <li>ジラ</li> <li>ジラ</li> <li>ジラ</li> <li>ジラ</li> <li>ジラ</li> <li>ジラ</li> <li>ジラ</li> <li>ジョ</li> <li>ジョ</li> <li>ジョ</li> <li>ジョ</li> <li>ジョ</li> <li>ジョ</li> <li>ジョ</li> <li>ジョ</li> <li>ジョ</li> <li>ジョ</li> <li>ジョ</li> <li>ジョ</li> <li>ジョ</li> <li>ジョ</li> <li>ジョ</li> <li>ジョ</li> <li>ジョ</li> <li>ジョ</li> <li>ジョ</li> <li>ジョ</li> <li>ジョ</li> <li>ジョ</li> <li>ジョ</li> <li>ショ</li> <li>ショ</li> <li>ジョ</li> <li>ジョ</li> <l< td=""><td>URF F2</td><td>考试</td><td>成绩<br/>*姓名<br/>过生日期<br/>(5)分面泉<br/>(1)<br/>5)分面泉<br/>(1)<br/>5)分明话 -</td><td>##☆<br/>● ● ● ● ● ● ● ● ● ● ● ● ● ● ● ● ● ● ●</td><td><ul> <li>● 提交車</li> <li>● 学位</li> </ul></td><td>F业生登记表<br/>《首页 1</td><td>● 财务 ▲ 个人<br/>修改个人信息<br/>÷</td><td>▲ 弱態</td></l<></ul> | URF F2      | 考试                                                                                                    | 成绩<br>*姓名<br>过生日期<br>(5)分面泉<br>(1)<br>5)分面泉<br>(1)<br>5)分明话 - | ##☆<br>● ● ● ● ● ● ● ● ● ● ● ● ● ● ● ● ● ● ●                                     | <ul> <li>● 提交車</li> <li>● 学位</li> </ul>                                                               | F业生登记表<br>《首页 1                         | ● 财务 ▲ 个人<br>修改个人信息<br>÷ | ▲ 弱態        |
| <ul> <li>人信息</li> <li>*&gt;3</li> <li>● ● ● ● ● ● ● ● ● ● ● ● ● ● ● ● ● ● ●</li></ul>                                                                                                    | 课程          | 考试                                                                                                    | 成绩<br>*姓名<br>                                                 | жіх<br>• РУЧК                                                                    | <ul> <li>● 操位</li> </ul>                                                                              | F业生登记表<br>《首页 1<br>学生照<br>。<br>"职业      | ● 财务 ▲个人<br>修改个人信息<br>÷  | ▲ ※         |
| <ul> <li>人信息</li> <li>ジラ</li> <li>(1)</li> <li>(2)</li> <li>(3)</li> <li>(4)</li> <li>(4)</li></ul>                                                                                                    | UR F2       | <ul> <li>考試</li> <li>考試</li> <li>提</li> <li>過</li> <li>1</li> <li>1<td>成绩<br/>"姓名<br/>过生日期<br/>时头里<br/>等动电话</td><td></td><td><ul> <li>● 提交■</li> <li>● 学位</li> </ul></td><td>F业生登记表<br/>* 首页  <br/>学生照<br/>; 职业<br/>健康状况</td><td>● 财务 ▲ 个人<br/>修改个人信息<br/>↑</td><td>▲ 消息</td></li></ul> | 成绩<br>"姓名<br>过生日期<br>时头里<br>等动电话                              |                                                                                  | <ul> <li>● 提交■</li> <li>● 学位</li> </ul>                                                               | F业生登记表<br>* 首页  <br>学生照<br>; 职业<br>健康状况 | ● 财务 ▲ 个人<br>修改个人信息<br>↑ | ▲ 消息        |

## 二、手机端操作手册

### 1、移动 APP 下载

步骤一:用户可以通过以下两种途径下载 APP:

修改个人信息

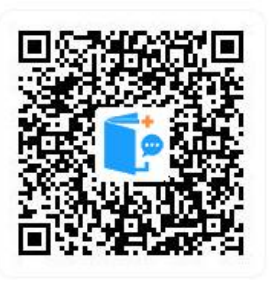

(1) 扫描二维码下载:

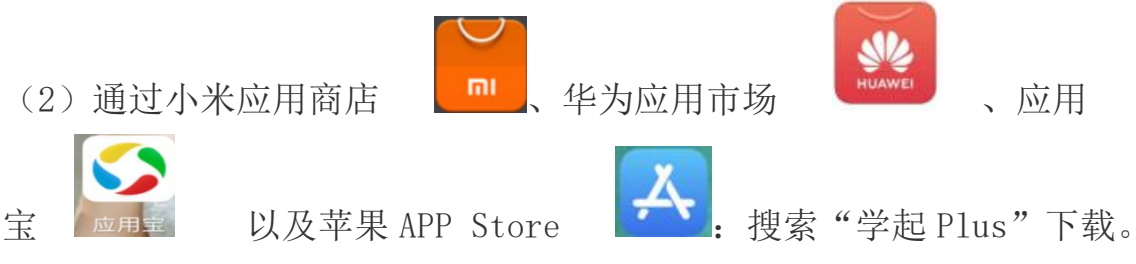

### 2、下载及应用

选择报考院校,输入账号及密码,

并勾选"同意并接受《用户服务协议》和《隐私政策》";

注:移动 app 账号密码与电脑端相同;

| <sup>ஜேற</sup> ு.வி <sup>ப்க</sup> ளி இ <sup>4,2</sup> () அ<br>ஜுற | 101 × 101 1000<br>100 × 101 1000 | 16:01      |
|--------------------------------------------------------------------|----------------------------------|------------|
| <b>E</b>                                                           | 学起Plus                           |            |
|                                                                    |                                  | >          |
| 请输入用产名                                                             |                                  |            |
| 请插入窗站                                                              |                                  |            |
|                                                                    | 志·记 8<br>登录有                     | : 45<br>7L |
|                                                                    | 2 A                              |            |
| 登录选到问题?                                                            | 手机弓快缝了                           | *          |
| □ 同意升禄受《府)                                                         | 产服务协议 > 和 《隐私故策                  | >          |
|                                                                    | 0 0                              |            |

### 3、课程学习

步骤三:点击"课程学习",选择对应课程后开始看课。点击"在线作业", 可做作业。

| ©в "ліі "ліі (); <sup>4,8</sup><br>©в | <b>(3) \$\$ \$ 1€1</b> (100) \$ 11:44 | மை களிகளில் 1.2<br>மை களில் 1.2 டெலில் கேடியாக        |
|---------------------------------------|---------------------------------------|-------------------------------------------------------|
|                                       | E3                                    | <                                                     |
| 学习 <sup>+</sup> 智慧+                   |                                       | 要求看课时长要求点击次数                                          |
|                                       |                                       |                                                       |
| · · · · · · · · · · · · · · · · · · · | 学习报告 调查问卷 直播课堂                        | 学习时长: 648.7 0分钟 课件学习: 7/次                             |
|                                       | 🙆 😫 🛤                                 | 课程介绍 视频课件 在线作业 学资料<br>实际点击次                           |
| 排行榜 在线考试                              | 考场查询 我的学籍 个人信息确认                      | は算机文化基础 数 一分                                          |
| 最近学习                                  |                                       | 学ば次数: 1/2<br>有效期: 2022.05.0 00:00 ~ 2022.05.22 : 3:59 |
|                                       | 计算机文化基础                               | 开始做题                                                  |
|                                       |                                       | 和版资源 在线作业 计算机文化基础                                     |
|                                       | 毛泽东思想和中国特色社会主义理                       | 考试次数: 0/2                                             |
|                                       | Carro,                                | 有效期: 2022.05.09 00:00 ~ 2022.05.22 23:59<br>开始做题      |
|                                       | 大学英语 (1)<br>030 <del>99</del>         |                                                       |
| ▲ 正 消息                                | <b>②</b> 2000<br>发现 现的                |                                                       |
| $\triangleleft$                       | 0                                     | $\triangleleft$ 0 $\Box$                              |

### 4、在线考试

步骤四:在手机端使用【学起 PLUS】登录系统后,点击"在线考试",在考试规定时间内点击"参加考试",选择对应批次并在考试期间进入考试。

| (11) 44 (山) キャー 14.9 ()     (14.9 ()     (14.9 ()     (14.9 ()     (14.9 ()     (14.9 ()     (14.9 ()     (14.9 ()     (14.9 ()     (14.9 ()     (14.9 ()     (14.9 ()     (14.9 ()     (14.9 ()     (14.9 ()     (14.9 ()     (14.9 ()     (14.9 ()     (14.9 ()     (14.9 ()     (14.9 ()     (14.9 ()     (14.9 ()     (14.9 ()     (14.9 ()     (14.9 ()     (14.9 ()     (14.9 ()     (14.9 ()     (14.9 ()     (14.9 ()     (14.9 ()     (14.9 ()     (14.9 ()     (14.9 ()     (14.9 ()     (14.9 ()     (14.9 ()     (14.9 ()     (14.9 ()     (14.9 ()     (14.9 ()     (14.9 ()     (14.9 ()     (14.9 ()     (14.9 ()     (14.9 ()     (14.9 ()     (14.9 ()     (14.9 ()     (14.9 ()     (14.9 ()     (14.9 ()     (14.9 ()     (14.9 ()     (14.9 ()     (14.9 ()     (14.9 ()     (14.9 ()     (14.9 ()     (14.9 ()     (14.9 ()     (14.9 ()     (14.9 ()     (14.9 ()     (14.9 ()     (14.9 ()     (14.9 ()     (14.9 ()     (14.9 ()     (14.9 ()     (14.9 ()     (14.9 ()     (14.9 ()     (14.9 ()     (14.9 ()     (14.9 ()     (14.9 ()     (14.9 ()     (14.9 ()     (14.9 ()     (14.9 ()     (14.9 ()     (14.9 ()     (14.9 ()     (14.9 ()     (14.9 ()     (14.9 ()     (14.9 ()     (14.9 ()     (14.9 ()     (14.9 ()     (14.9 ()     (14.9 ()     (14.9 ()     (14.9 ()     (14.9 ()     (14.9 ()     (14.9 ()     (14.9 ()     (14.9 ()     (14.9 ()     (14.9 ()     (14.9 ()     (14.9 ()     (14.9 ()     (14.9 ()     (14.9 ()     (14.9 ()     (14.9 ()     (14.9 ()     (14.9 ()     (14.9 ()     (14.9 ()     (14.9 ()     (14.9 ()     (14.9 ()     (14.9 ()     (14.9 ()     (14.9 ()     (14.9 ()     (14.9 ()     (14.9 ()     (14.9 ()     (14.9 ()     (14.9 ()     (14.9 ()     (14.9 ()     (14.9 ()     (14.9 ()     (14.9 ()     (14.9 ()     (14.9 ()     (14.9 ()     (14.9 ()     (14.9 ()     (14.9 ()     (14.9 ()     (14.9 ()     (14.9 ()     (14.9 ()     (14.9 ()     (14.9 ()     (14.9 ()     (14.9 ()     (14.9 ()     (14.9 ()     (14.9 ()     (14.9 ()     (14.9 ()     (14.9 ()     (14.9 ()     (14.9 ()     (14.9 ()     (14.9 ()     (14.9 () | 中国联通"訓念 おび米81% 💷 09:25                   |
|----------------------------------------------------------------------------------------------------|------------------------------------------|
| 8                                                                                                    | < 在线考试                                   |
| 学习+养理+                                                                                                    | 批次: 2019秋期末在线考试 ▼                        |
|                                                                                                    | 2019秋学期计算机应用基础1在线考试                      |
|                                                                                                    | 答卷时长: 90分钟                               |
| 课程学习 学习计划 学习报告 调查问卷 胁行地                                                                                                    | 考试次数: 0/5                                |
|                                                                                                    | 有效期: 2020-06-15 00:00 ~ 2020-06-30 23:59 |
| 在线旁试 参场条词 我的学籍 个人信息确认                                                                                                    | 未开始                                      |
|                                                                                                    | 2019秋学期高职英语1在线考试                         |
| 点击在线考试                                                                                                    | 答卷时长: 90分钟                               |
|                                                                                                    | 考试次数: 0/5                                |
|                                                                                                    | 有效期: 2020-06-15 00:00 ~ 2020-06-30 23:59 |
|                                                                                                    | 未开始                                      |
|                                                                                                    | 2019秋学期高职体育1在线考试                         |
|                                                                                                    | 答卷时长: 90分钟                               |
| 41 A5 X6 R0                                                                                                    | 考试次数: 0/5                                |

注: 在学习过程中, 如有相关学习问题可咨询继续教育学院。

办公电话: 020-82902071 QQ: 3807783352

邮箱: <u>3807783352@qq.com</u>

办公地址:广州华立科技职业学院(广州校区)综合楼 202 继续教育学院办公 室